# FSK-Kalender

## im Iphone- oder Android-Smartphone anzeigen lassen.

Damit unsere Vereinstermine automatisch im Kalender deines Iphone- oder Android-Smartphones angezeigt werden, musst du unseren FSK-Kalender zu deinem Online-Google-Kalender hinzufügen. Dazu benötigst du ein Google-Konto, welches in der Regel bei der Erst-Inbetriebnahme des Smartphones angelegt wird. Dein Smartphone synchronisiert sich regelmässig mit dem Online-Google-Kalender und holt sich dann automatisch die Termine aus unserem FSK-Kalender und zeigt diese an.

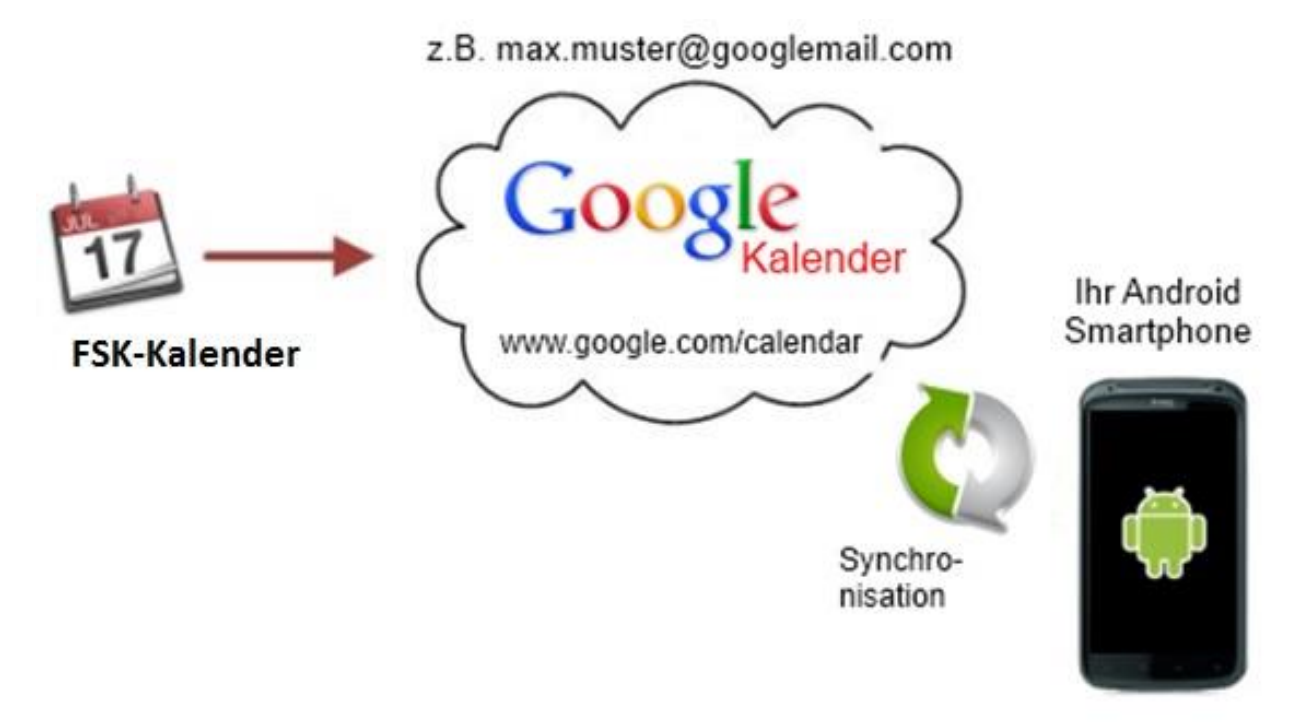

Solltest du noch kein Google-Konto besitzen, musst du vorher eines erstellen und dieses zu den Konten auf deinem Smartphone hinzufügen. Am einfachsten ist es, hierfür den Einrichtungs-Assistenten von deinem Smartphone zu verwenden.

### Die Einrichtung erfolgt in sechs sehr einfachen Schritten.

- Logge dich mit folgendem Link auf deinem PC mit deinem Google-Konto (z.B. max.muster@googlemail.com) in den Google-Kalender ein: https://www.google.com/calendar
- 2. Klicke auf den kleinen Pfeil rechts neben "Weitere Kalender":

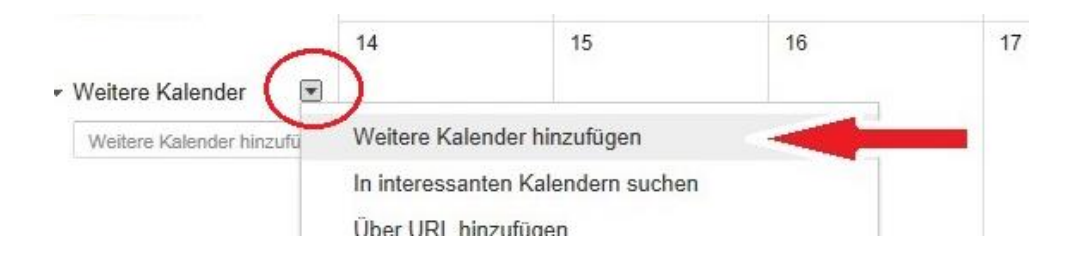

#### 3. Klicke dann auf "Weitere Kalender hinzufügen"

| Google                                                                                                    | In Kalender s                                                        | suchen                                  |     |    |     | 2           |                 | <b>↓</b> 3 + M  | litteilen > |
|----------------------------------------------------------------------------------------------------|----------------------------------------------------------------------|-----------------------------------------|-----|----|-----|-------------|-----------------|-----------------|-------------|
| Kalender                                                                                                    | Heute                                                                | > Oktober 2                             | 013 |    | Тад | Woche Monat | 5 Tage Terminüt | bersicht Mehr 🔻 | ¢-          |
| TERMIN EINTRAGEN                                                                                                    | Мо                                                                   | Di                                      | Mi  | Do | Fr  | Sa          | So              | Aufgaben        |             |
| <ul> <li>Oktober 2013</li> <li>M D M D F S S</li> <li>30 1 2 3 4 5 6</li> <li>7 8 9 10 11 12 13</li> <li>14 15 16 17 18 19 20</li> <li>21 22 23 24 25 26 27</li> <li>22 23 24 25 26 27</li> </ul> | 30                                                                   | 1. Okt.                                 | 2   | 3  | 4   | 5           | 6               |                 | >           |
|                                                                                                    | 7                                                                    | 8                                       | 9   | 10 | 11  | 12          | 13              |                 |             |
| Weitere Kalender     Weitere Kalender hinzufü                                                                                                    | 14<br>Weitere Kalender h<br>In interessanten Ka<br>Über URL hinzufüg | 15<br>inzufügen<br>lendern suchen<br>en | 16  | 17 | 18  | 19          | 20              | Þ               |             |
|                                                                                                    | Kalender importieren<br>Einstellungen                                |                                         |     | 24 | 25  | 26          | 27              |                 |             |

4. Trage die Kalenderadresse **webfsk@gmail.com** in das Feld ein und klicke auf "Hinzufügen".

|    | Weitere Kalend | er hinzufügen                                                                                                    |                                                                       | ×          |  |
|----|----------------|----------------------------------------------------------------------------------------------------|-----------------------------------------------------------------------|------------|--|
|    | E-Mail des     | webfsk@gmail.con                                                                                                    | n ×                                                                   | Hinzufügen |  |
| 15 | Kontakts:      | Geben Sie die E-Mail-Ad<br>deren Kalender anzuzeig<br>Kalenderinformationen fü<br>jedoch dazu einladen, eir<br>oder ihren Kalender freiz | erson ein, um<br>ontakte haben<br>ie können sie<br>ionto einzurichten | 20         |  |

5. Der FSK Kalender wird nun in deinem Google-Konto angezeigt:

| Google                                                                                                    | In Kalender such | en            |                                                         |    | ٩                         | Cla                   | udia III C           |
|----------------------------------------------------------------------------------------------------|------------------|---------------|---------------------------------------------------------|----|---------------------------|-----------------------|----------------------|
| Kalender                                                                                                    | Heute 🖌 🗦        | Dezember 2015 |                                                         |    | Tag Woche Monat           | 4 Tage Terminübersich | t Mehr *             |
| TERMIN FINTRAGEN                                                                                                    | Мо               | Di            | Mi                                                      | Do | Fr                        | Sa                    | So                   |
| → Dezember 2015 〈 →<br>M D M D F S S<br>30 1 2 3 4 5 6<br>7 8 9 10 11 12 13                                                                                                    | 30               | 1. Dez.       | 2<br>20:00 Konditionstraining                           | 3  | 4<br>20:00 FSK Tourenhock | 5                     | 6                    |
| 14         15         16         17         18         19         20           21         22         23         24         25         26         27           28         29         30         31         1         2         3           4         5         6         7         8         9         10 | 7                | 8             | 9<br>20:00 Konditionstraining                           | 10 | 11                        | 12                    | 13                   |
| Meine Kalender     Weitere Kalender      Weitere Kalender hinzufüge                                                                                                    | 14               | 15            | 16<br>20:00 Klettertraining<br>20:00 Konditionstraining | 17 | 18                        | 19                    | 20                   |
| webfsk@gmail.com                                                                                                    |                  | -             |                                                         |    |                           |                       |                      |
| Felertage in der Sch Wochennummern                                                                                                    | 21               | 22            | 23<br>20:00 Konditionstraining                          | 24 | 25                        | 26                    | 27<br>FSK Verdauungs |
| Nutzungsbedingungen -<br>Datenschutz                                                                                                    | 28               | 29            | 30<br>20:00 Konditionstraining                          | 31 | 1. Jan.                   | 2                     | 3                    |

#### 6. Einrichten auf deinem Smartphone:

*Für Android:* Nun musst du in deinem Android-Smartphone den FSK-Kalender anzeigen lassen. Hierfür wählst du deine Kalender-App. In den Einstellungen deiner Kalender-App kannst du nun die anzuzeigenden Kalender auswählen. Es wird dort auch der FSK-Kalender aufgeführt. Wähle diesen aus und nutze nun den immer aktuellen FSK-Kalender!

**Bemerke:** Es ist möglich, dass der FSK-Kalender erst nach einiger Zeit oder nach Synchronisation oder nach einem Neustart des Smartphones angezeigt wird.

*Für Iphone:* Wir gehen mal davon aus, dass der Google-Account bereits unter Einstellungen, Mail, Kontakte & Kalender angelegt und die Synchronisierung des Kalenders aktiviert ist. Öffnet man nun die Kalender-App, werden die eigenen Google-Kalender (sofern vorhanden) bereits angezeigt – nicht jedoch der FSK-Kalender. Um dies zu ändern, ruft man einfach folgende URL in Safari auf: https://www.google.com/calendar/iphoneselect.

Dort wählt man nun den FSK-Kalender durch Anhaken aus und schon erscheint dieser künftig in der Kalender-App auf dem iPhone.

|           | ull. Telekom.de 🕤 20:23 🛛 🕫 45 % 💷                               |
|-----------|------------------------------------------------------------------|
|           | Google kalender                                                  |
|           | Synchronisierungseinstellungen                                   |
|           | Kalender zur Synchronisierung mit<br>iPhone/iPad/iCal* auswählen |
|           | Meine Kalender                                                   |
|           |                                                                  |
|           | Momework                                                         |
|           | Weitergegebene Kalender                                          |
| $\langle$ | SK-Kalender (schreibgeschützt)                                   |
|           |                                                                  |
|           | Abbrechen Speichern                                              |

## Fertig!

Die immer aktuellen FSK-Termine werden nun automatisch in deinen Kalender übernommen, sobald diese auf unserer Webseite eingetragen werden.

Du kannst die FSK-Termine einsehen, aber nicht ändern oder löschen.

Bei Fragen oder Problemen: E-Mail an: web@fsk-grossteil.ch